# 在RV160X/RV260X路由器上配置访问规则的服务 管理

# 目标

本文的目的是向您展示如何在RV160和RV260路由器上配置访问规则。

# 简介

访问规则定义流量通过接口必须满足的规则。访问规则根据协议、源和目的IP地址或网络以及 源和目的端口(可选)允许或拒绝流量。

将访问规则部署到设备时,这些规则将成为连接到接口的一个或多个访问控制列表(ACL)的访问控制条目(ACE)。通常,这些规则是应用于数据包的第一个安全策略;他们是你的第一道防线。会检查到达接口的每个数据包,以根据您指定的条件确定是转发还是丢弃数据包。如果您在外向定义访问规则,在允许数据包离开接口之前,也会对其进行分析。

# 适用设备

- RV160
- RV260

### 软件版本

• 1.0.00.15

## 配置访问规则

要在RV160/RV260上配置访问规则,请执行以下步骤。

步骤1.登录路由器的Web配置页面。

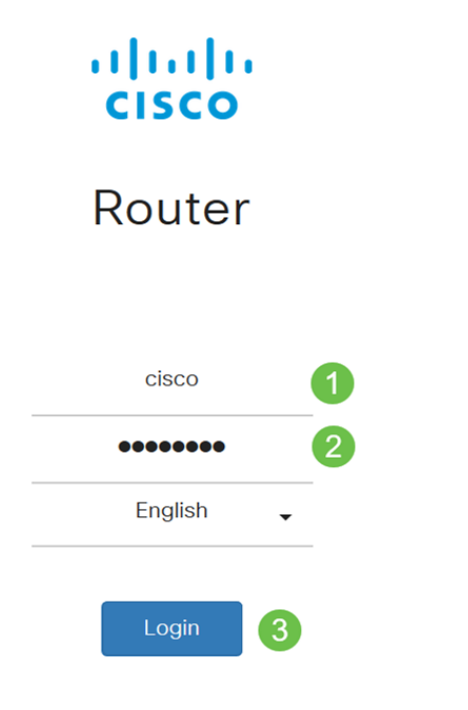

©2018 Cisco Systems, Inc. All Rights Reserved. Cisco, the Cisco Logo, and the Cisco Systems are registered trademarks or trademark of Cisco Systems, Inc. and/or its affiliates in the United States and certain other countries.

**注意:**在本文中,我们将使用RV260W配置访问规则。配置可能因您所使用的型号而异。

步骤2.导航至Firewall > Access Rules。

| Firewall 1     |
|----------------|
| Basic Settings |
| Access Rules 2 |

步骤3.在IPv4或IPv6访问规则表中,单击添加或选择行,然后单击编辑。

| ce                | ss <mark>Rule</mark> | es        |         |                |                     |        |                          |             | Apply     | Restore Defa |
|-------------------|----------------------|-----------|---------|----------------|---------------------|--------|--------------------------|-------------|-----------|--------------|
| <sup>0</sup> v4 / | Access Ru            | les Table |         |                |                     |        |                          |             |           | ^            |
| •                 | Priority             | Enable    | Action  | Service        | Source<br>Interface | Source | Destination<br>Interface | Destination | Schedule  | Configure    |
|                   | 201                  | Enabled   | Allowed | All<br>Traffic | VLAN                | Any    | WAN                      | Any         | MARKETING | A . Y        |
|                   | 202                  | Enabled   | Denied  | All<br>Traffic | WAN                 | Any    | VLAN                     | Any         | MARKETING | • •          |
| Pv6 /             | Access Ru            | les Table |         |                |                     |        |                          |             | 1         | ^            |

+ 🕑 🛍

#### 步骤4.在Add/Edit Access Rules部分, 输入以下字段。

| Enable              |
|---------------------|
|                     |
|                     |
| $\cdot$ IPv4 — IPv4 |
| · IPv6 — IPv6       |
|                     |

|                        | • Services —                                                    |
|------------------------|-----------------------------------------------------------------|
|                        | · Always —<br>· Never —                                         |
|                        |                                                                 |
|                        | $IP  \cdot Any - IP  \cdot Single - IP  \cdot -  \cdot IP - IP$ |
|                        |                                                                 |
|                        | $IP  \cdot Any - IP  \cdot Single - IP  \cdot -  \cdot IP - IP$ |
|                        | ແກແກແກແຄນແກ                                                     |
| Add/Edit Acce          | ess Rules Apply Cancel                                          |
| Rule Status:           | S Enable                                                        |
| Action:                | Allow O Deny                                                    |
| Services:              | ⊙ IPv4 O IPv6 All Traffic ~                                     |
| Log:                   | Always     O Never                                              |
| Source Interface:      | Any ~                                                           |
| Source Address:        | Any ~                                                           |
| Destination Interface: | Any ~                                                           |
| Destination Address:   | Any                                                             |
| Schedule               |                                                                 |
| Schedule Name:         | Always  V Click here to configure the schedules.                |

### 步骤5.(可选)要配置计划,请点击Schedule Name旁边*的此处*。

| Schedule       |        |                                                           |
|----------------|--------|-----------------------------------------------------------|
| Schedule Name: | Always | <ul> <li>Clickhere to configure the schedules.</li> </ul> |
| 步骤6.(          | 可选)单击  | "添 <b>加"</b> 以添加计划或选择该行并单击" <b>编辑"</b> 。                  |

| Sc | he | dules        |                    |                  |          | Apply | Can | cel | Back |  |
|----|----|--------------|--------------------|------------------|----------|-------|-----|-----|------|--|
| (  | +  | Name         | Start (24hh:mm:ss) | End (24hh:mm:ss) | Days     |       |     |     |      |  |
|    |    | Always       | 00:00:00           | 23:59:59         | Everyday |       |     |     |      |  |
|    |    | BUSINESS     | 09:00:00           | 17:30:00         | Weekdays |       |     |     |      |  |
|    | 0  | EVENINGHOURS | 18:01:00           | 23:59:59         | Everyday |       |     |     |      |  |
|    | 0  | MARKETING    | 00:00:00           | 23:59:59         | Everyday |       |     |     |      |  |
|    |    | WORKHOURS    | 08:00:00           | 18:00:00         | Weekdays |       |     |     |      |  |

**注意:**有关计划配置的详细信息,请单击<u>此处</u>。

#### 步骤7.(可选)单击"应**用"**。

| Add/Edit Acce          | ess Rules                                       | Apply | Cancel     |
|------------------------|-------------------------------------------------|-------|------------|
| Rule Status:           | ✓ Enable                                        |       |            |
| Action:                | Allow O Deny                                    |       |            |
| Services:              | ⊙ IPv4 ○ IPv6 All Traffic ~                     |       |            |
| Log:                   | Always     O Never                              |       |            |
| Source Interface:      | Any ~                                           |       |            |
| Source Address:        | Any                                             |       |            |
| Destination Interface: | Any                                             |       |            |
| Destination Address:   | Any                                             |       |            |
| Schedule               |                                                 |       |            |
| Schedule Name:         | Always   Click here to configure the schedules. |       |            |
| 步骤8.(                  | (可选)单击"恢 <b>复默认</b> 值"以恢复默认设置。                  |       |            |
| Access Rules           |                                                 | Apply | e Defaults |
| IPv4 Access Rules      | Table                                           |       | ^          |
| + 🕑 🏛                  |                                                 |       |            |
|                        |                                                 |       |            |

服务管理

步骤1.要添加或编辑Service列表上的条目,请单击**Service Management。** 

| ce   | ss Rul          | es        |                   |                           |                             |               |                                 |                    | Apply     | Restore Defa |
|------|-----------------|-----------|-------------------|---------------------------|-----------------------------|---------------|---------------------------------|--------------------|-----------|--------------|
|      |                 |           |                   | Traffic                   |                             | •             |                                 |                    |           |              |
|      | 202             | Enabled   | Denied            | All<br>Traffic            | WAN                         | Any           | VLAN                            | Any                | MARKETING | * *          |
| v6 / | Access Ru       | les Table |                   |                           |                             |               |                                 |                    |           | ^            |
| +    | <b>1</b>        |           |                   |                           |                             |               |                                 |                    |           |              |
|      |                 |           |                   |                           |                             |               |                                 |                    |           |              |
|      | Priority        | Enable    | Action            | Service                   | Source<br>Interface         | Source        | Destination<br>Interface        | Destination        | Schedule  | Configure    |
|      | Priority<br>201 | Enable    | Action<br>Allowed | Service<br>All<br>Traffic | Source<br>Interface<br>VLAN | Source<br>Any | Destination<br>Interface<br>WAN | Destination<br>Any | Schedule  | Configure    |
|      | Priority<br>201 | Enable    | Action<br>Allowed | Service<br>All<br>Traffic | Source<br>Interface<br>VLAN | Source<br>Any | Destination<br>Interface<br>WAN | Destination<br>Any | Schedule  |              |

步骤2.要添加服务,请单击"服务"**表下**的"添加"。要编辑服务,请选择该行并单击"编**辑"**。打开 以供修改的字段。

| Serv | ice Management      |          |                                     | Apply Cancel       | Back     |
|------|---------------------|----------|-------------------------------------|--------------------|----------|
| +    | <b>B</b> à <b>7</b> |          |                                     |                    |          |
|      | Name                | Protocol | Port Start/ICMP Type/IP<br>Protocol | Port End/ICMP Code | Î        |
|      | All Traffic         | ALL      |                                     |                    |          |
|      | BGP                 | ТСР      | 179                                 | 179                |          |
|      | DNS-TCP             | ТСР      | 53                                  | 53                 |          |
|      | DNS-UDP             | UDP      | 53                                  | 53                 |          |
|      | ESP                 | IP       | 50                                  |                    |          |
|      | FTP                 | ТСР      | 21                                  | 21                 |          |
|      | HTTP                | TCP      | 80                                  | 80                 | <u>,</u> |

步骤3.您可以在列表中拥有许多服务:

- 名称 服务或应用的名称。
- 协议 从下拉列表中选择协议。
- •端口开始/ICMP类型/IP协议—为此服务保留的端口号范围。
- •端口结束/ICMP代码—为此服务保留的端口的最后一个编号。

| Serv | ice Management |          |                                     | Apply Cancel Back  | 1 |
|------|----------------|----------|-------------------------------------|--------------------|---|
| +    | C 🛍 🚣 🚣        |          |                                     |                    |   |
| D    | Name           | Protocol | Port Start/ICMP Type/IP<br>Protocol | Port End/ICMP Code |   |
| 0    | All Traffic    | ALL      |                                     |                    |   |
|      | BGP            | тср      | 179                                 | 179                |   |
|      | DNS-TCP        | ТСР      | 53                                  | 53                 |   |
|      | DNS-UDP        | UDP      | 53                                  | 53                 |   |
|      | ESP            | IP       | 50                                  |                    |   |
|      | FTP            | ТСР      | 21                                  | 21                 |   |
|      | НТТР           | TCP      | 80                                  | 80                 |   |

#### 步骤4.如果已添加或编辑任何设置,请单击"应**用"**。

Service Management

Apply Cancel

Back

| + 🕑 🛍 🛓     | . 🚣      |                                 |                             |
|-------------|----------|---------------------------------|-----------------------------|
| Name        | Protocol | Port Start/ICMP Typ<br>Protocol | pe/IP<br>Port End/ICMP Code |
| All Traffic | ALL      |                                 |                             |
| D BGP       | TCP      | 179                             | 179                         |
| DNS-TCP     | TCP      | 53                              | 53                          |
| DNS-UDP     | UDP      | 53                              | 53                          |
| C ESP       | IP       | 50                              |                             |
| O FTP       | TCP      | 21                              | 21                          |
| O HTTP      | TCP      | 80                              | 80                          |

#### 现在,您应该已在RV160/RV260路由器上成功配置了访问规则。